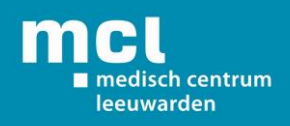

# Handleiding registreren mijnMCL

1. Ga naar <u>www.mijnmcl.nl</u>

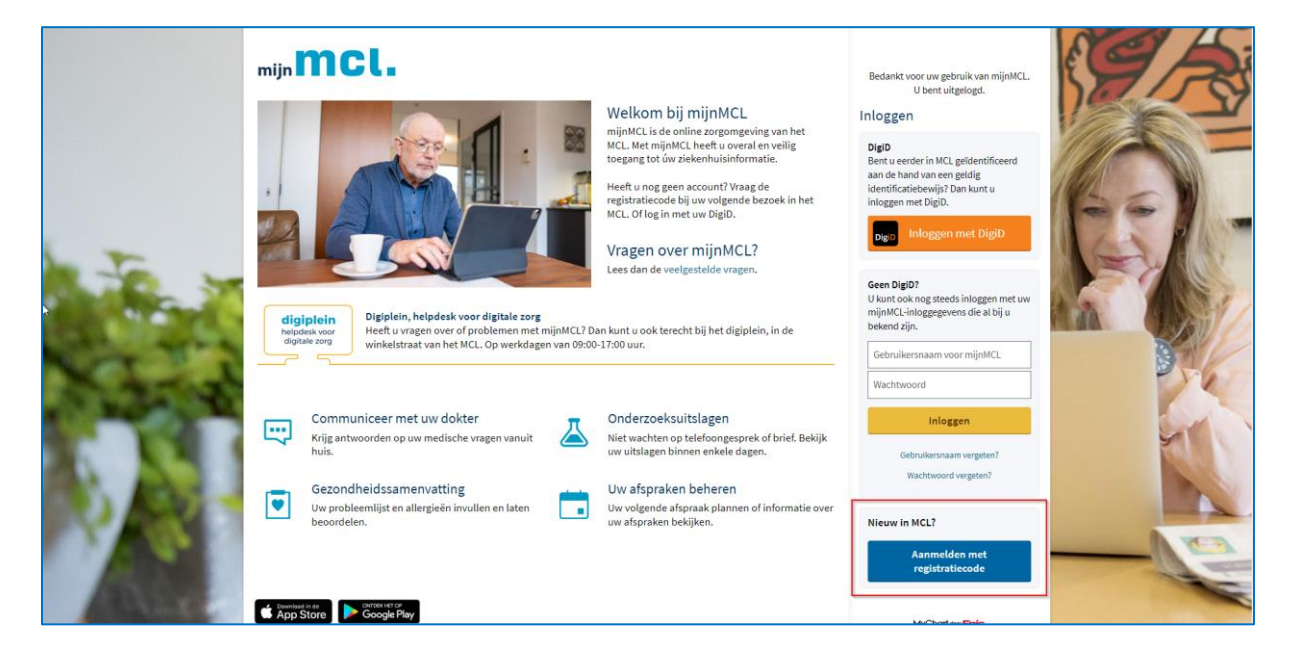

2. Klik op de blauwe knop met de tekst 'Nu registreren'.

3. U komt nu bij het volgende venster '**Registreren'**.

| mijn MCL.                                                                                                    |          |
|----------------------------------------------------------------------------------------------------|----------|
| Registreren                                                                                                    |          |
| Om u te kunnen registreren voor mijnMCL heeft u een eenmalige registratiecode nodig. Deze kunt u krijgen tijdens<br>uw polikliniekbezoek, opname in het MCL of in uw afspraakbrief. |          |
| Stap 1                                                                                                    |          |
| Alle velden zijn verplicht.                                                                                                    |          |
| mijnMCL-eenmalige registratiecode                                                                                                    |          |
| Voer uw eenmalige registratiecode in zoals deze in uw registratiebrief staat (niet hoofdlettergevoelig).<br>U heeft deze code na het registratieproces niet langer nodig.           |          |
|                                                                                                    |          |
| x0000x - x0000x - x0000x                                                                                                    |          |
| Medisch-dossiernummer<br>Voer uw medisch dossiernummer in.                                                                                                    |          |
| Voer uw geboortedatum in volgens het getoonde formaat, met vier cijfers voor het jaartal.                                                                                           |          |
| dd - mm - jjjj                                                                                                    |          |
| Volgende                                                                                                    |          |
| Download in de ONTORX HET OP                                                                                                    |          |
| S App Store Google Play                                                                                                    |          |
| Veelgestelde vragen Privacybeleid Algemene voorwaarden                                                                                                    | MyChart® |

U moet nu een aantal velden invullen.

- **MijnMCL eenmalige registratiecode** Deze code staat in de brief die u gekregen.
- **Medisch dossiernummer (MDN)** Voer hier de 7 cijfers van uw medisch dossiernummer in.
- **Geboortedatum** Voer hier uw geboortedatum in dd-mm-jjjj.

Als u alles heeft ingevuld klikt u op de gele knop met de tekst 'Volgende'

4. U komt nu bij "Controle in twee stappen". Klik op **"Doorgaan".** 

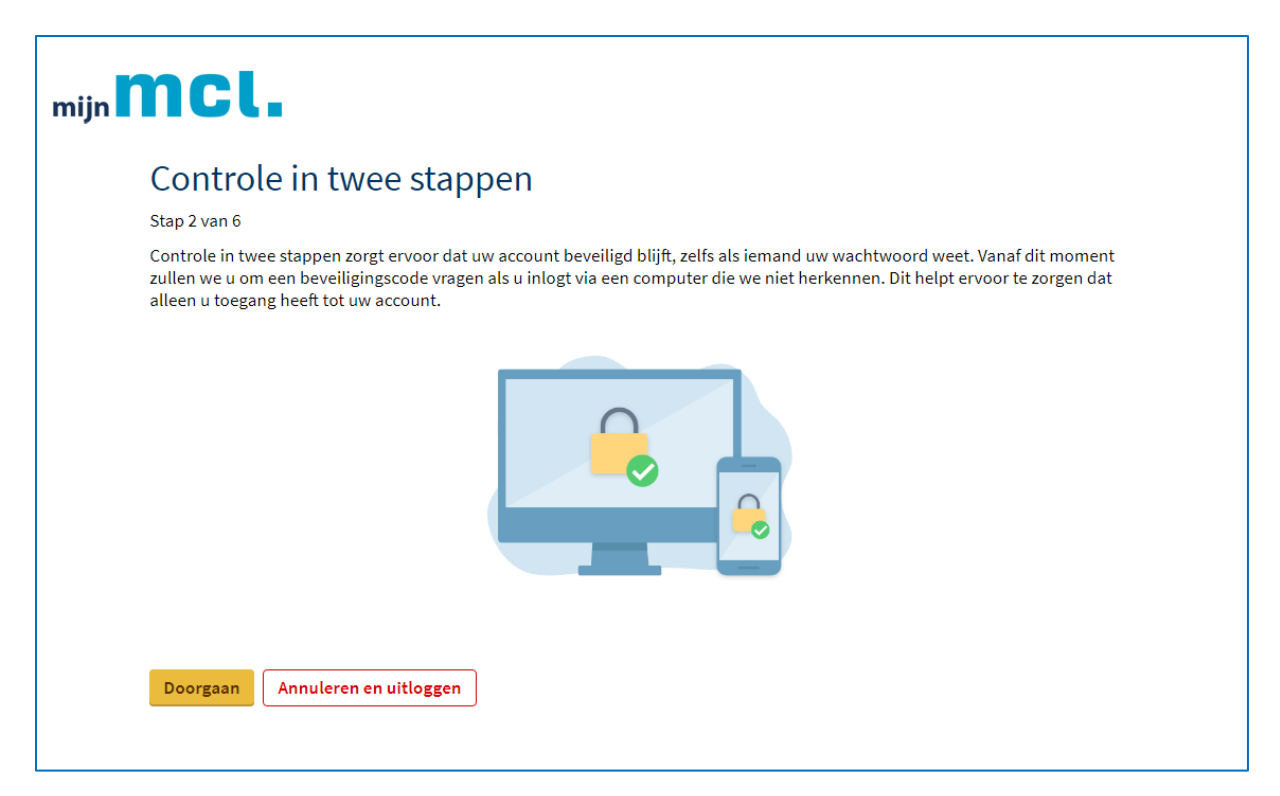

5. Controleer nu uw gegevens als deze al ingevuld staan. Vul indien nodig uw mailadres en mobiele telefoonnummer in. Klik hierna op **"Doorgaan".** 

| mijn MCL.                                                                                                    |
|----------------------------------------------------------------------------------------------------|
| Uw identiteit controleren                                                                                                    |
| Stap 3 van 6                                                                                                    |
| Controle in twee stappen gebruikt de contactgegevens die we hebben om uw identiteit te controleren. Controleer voordat u<br>begint of de onderstaande informatie up-to-date is. |
| Uw e-mailadres                                                                                                    |
| Uw telefoonnummer                                                                                                    |
| Doorgaan Terug                                                                                                    |
| M <u>yChar</u> t and <mark>Epic</mark>                                                                                                    |
| MyChart <sup>®</sup> licensed from Epic Systems Corporation, © 1999 - 2021.                                                                                                    |

- 6. U komt nu bij het volgende venster **'Uw identiteit controleren'**.
- A. Als er van u alleen een mailadres of alleen een 06-nummer bekend is, ziet u onderstaand scherm. Afhankelijk van de gegevens die bij ons bekend zijn, ontvangt u de beveiligingscode per SMS of per E-mail.

| mijn MCL.                                                                |
|--------------------------------------------------------------------------|
| Uw identiteit controleren                                                |
| Stap 4 van 6                                                             |
| We hebben een code verzonden naar uw e-mail in het systeem.<br>Meer info |
| Voer uw code hieronder in om door te gaan.                               |
| Code invoeren                                                            |
| Controleren                                                              |
| Heeft u de code na enkele minuten nog niet ontvangen?                    |
| Code opnieuw verzenden                                                   |
| Terug                                                                    |

- B. Als van u het mailadres én een 06-nummer bekend is, dan ziet u een iets ander scherm. U kunt kiezen hoe u de beveiligingscode wilt ontvangen: via e-mail of smsbericht.
- **Code ontvangen op uw e-mailadres:** Open nu uw mailprogramma om de mail van mijnMCL te bekijken. Sluit hiervoor het internettablad met mijnMCL **niet** af.
- **Code ontvangen via SMS:** Open het SMS-bericht dat u heeft ontvangen op uw mobiele telefoon.

| mijn MCL.                                                                                                    |
|----------------------------------------------------------------------------------------------------|
| Uw identiteit controleren                                                                                                    |
| Stap 4 van 6                                                                                                    |
| Om in te loggen in mijnMCL sturen we u een eenmalige code toe. Dit is nodig voor de beveiliging van uw mijnMCL-account. Het<br>werkt zo:<br><mark>Meer info</mark> |
| Hoe wilt u de code ontvangen?                                                                                                    |
| 🖂 Verzenden naar mijn e-mail                                                                                                    |
| 🕎 Sms verzenden naar mijn telefoon                                                                                                    |
| Terug                                                                                                    |
|                                                                                                    |
| MyChart <sup>®</sup> licensed from Epic Systems Corporation, © 1999 - 2021.                                                                                        |

7. Type de code in in het venster en klik daarna op de knop met de tekst 'Controleren'.

8. U komt nu bij het volgende venster 'Kies een gebruikersnaam & wachtwoord'.

| Viez cell Seni n                                                                                 | ikersnaam & wachtwoord                                                                                                    |
|--------------------------------------------------------------------------------------------------|----------------------------------------------------------------------------------------------------|
| 0                                                                                                |                                                                                                    |
| Stap 5 van 6                                                                                     |                                                                                                    |
| Alle velden zijn verplic                                                                         | ht.                                                                                                    |
| Kies uw gebruikersnaa                                                                            | im en wachtwoord voor mijnMCL.                                                                                                    |
| Gebruikersnaam                                                                                   |                                                                                                    |
| Maak een gebruikersn<br>2866666 als u uw gebr<br>makkelijk te onthoude                           | aam aan voor mijnMCL. U dient contact op te nemen met de mijnMCL-helpdesk op 058-<br>uikersnaam wilt wijzigen. We raden aan een gebruikersnaam te kiezen die veilig en<br>en is.                                                |
|                                                                                                  |                                                                                                    |
| Uw gebruikersnaam r                                                                              | nag bestaan uit a-z, 0-9, en of @                                                                                                    |
|                                                                                                  |                                                                                                    |
| Wachtwoord                                                                                       |                                                                                                    |
| Maak een wachtwoor                                                                               | í aan.                                                                                                    |
| Hour centracity to on                                                                            |                                                                                                    |
| Uw wachtwoord may<br>wachtwoord moet b<br>dat niet makkelijk te                                  | g niet hetzelfde zijn als uw gebruikersnaam. Het moet minimaal 8 tekens lang zijn. Het<br>estaan uit een combinatie van hoofdletters, kleine letters en cijfers. Kies een wachtwoord<br>raden is voor anderen.                  |
| Uw wachtwoord may<br>wachtwoord moet b<br>dat niet makkelijk te                                  | g niet hetzelfde zijn als uw gebruikersnaam. Het moet minimaal 8 tekens lang zijn. Het<br>estaan uit een combinatie van hoofdletters, kleine letters en cijfers. Kies een wachtwoord<br>raden is voor anderen.                  |
| Uw wachtwoord ma<br>wachtwoord moet b<br>dat niet makkelijk te                                   | g niet hetzelfde zijn als uw gebruikersnaam. Het moet minimaal 8 tekens lang zijn. Het<br>estaan uit een combinatie van hoofdletters, kleine letters en cijfers. Kies een wachtwoord<br>raden is voor anderen.                  |
| Uw wachtwoord ma<br>wachtwoord moet b<br>dat niet makkelijk te                                   | g niet hetzelfde zijn als uw gebruikersnaam. Het moet minimaal 8 tekens lang zijn. Het<br>estaan uit een combinatie van hoofdletters, kleine letters en cijfers. Kies een wachtwoord<br>raden is voor anderen.                  |
| Uw wachtwoord ma<br>wachtwoord moet b<br>dat niet makkelijk te<br>/oer nogmaals uw v             | g niet hetzelfde zijn als uw gebruikersnaam. Het moet minimaal 8 tekens lang zijn. Het<br>estaan uit een combinatie van hoofdletters, kleine letters en cijfers. Kies een wachtwoord<br>raden is voor anderen.<br>wachtwoord in |
| Uw wachtwoord ma<br>wachtwoord moet b<br>dat niet makkelijk te<br>/oer nogmaals uw v             | g niet hetzelfde zijn als uw gebruikersnaam. Het moet minimaal 8 tekens lang zijn. Het<br>estaan uit een combinatie van hoofdletters, kleine letters en cijfers. Kies een wachtwoord<br>raden is voor anderen.<br>wachtwoord in |
| Uw wachtwoord ma<br>wachtwoord moet b<br>dat niet makkelijk te<br>Voer nogmaals uw v             | g niet hetzelfde zijn als uw gebruikersnaam. Het moet minimaal 8 tekens lang zijn. Het<br>estaan uit een combinatie van hoofdletters, kleine letters en cijfers. Kies een wachtwoord<br>raden is voor anderen.<br>wachtwoord in |
| Uw wachtwoord ma<br>wachtwoord moet b<br>dat niet makkelijk te<br>Voer nogmaals uw v             | g niet hetzelfde zijn als uw gebruikersnaam. Het moet minimaal 8 tekens lang zijn. Het<br>estaan uit een combinatie van hoofdletters, kleine letters en cijfers. Kies een wachtwoord<br>raden is voor anderen.<br>wachtwoord in |
| Uw wachtwoord ma<br>wachtwoord moet b<br>dat niet makkelijk te<br>Voer nogmaals uw v<br>Volgende | g niet hetzelfde zijn als uw gebruikersnaam. Het moet minimaal 8 tekens lang zijn. Het<br>estaan uit een combinatie van hoofdletters, kleine letters en cijfers. Kies een wachtwoord<br>raden is voor anderen.<br>wachtwoord in |
| Uw wachtwoord ma<br>wachtwoord moet b<br>dat niet makkelijk te<br>Voer nogmaals uw v             | g niet hetzelfde zijn als uw gebruikersnaam. Het moet minimaal 8 tekens lang zijn. Het<br>estaan uit een combinatie van hoofdletters, kleine letters en cijfers. Kies een wachtwoord<br>raden is voor anderen.<br>wachtwoord in |

### - Gebruikersnaam

Voer hier uw gebruikersnaam in.

#### - Wachtwoord

Voer hier uw wachtwoord in. Let op: uw wachtwoord moet 8 tekens lang zijn en moet bestaan uit een combinatie van hoofdletters, kleine letters en cijfers.

#### - Nogmaals uw wachtwoord

Voer hier nogmaals uw wachtwoord in ter bevestiging.

Na het invoeren van de gegevens klikt op de gele knop met de tekst 'Volgende'.

9. U komt nu bij het volgende venster 'Emailmeldingen'.

| mijn MCL.                                                                                                    |  |
|----------------------------------------------------------------------------------------------------|--|
| Stap 6 van 6                                                                                                    |  |
| E-mailmeldingen inschakelen?<br>Wanneer nieuwe informatie beschikbaar is (zoals uitslagen of berichten), sturen we een bericht naar uw e-<br>mailadres.<br>Ja Nee |  |
|                                                                                                    |  |
| E-mailadres                                                                                                    |  |
| Uw e-mailadres wordt gebruikt voor meldingen. Wij delen uw e-mailadres met niemand.                                                                               |  |
|                                                                                                    |  |
| Bijvoorbeeld: chris@bedrijf.nl                                                                                                    |  |
| Voer e-mailadres opnieuw in                                                                                                    |  |
| of loss of some                                                                                                    |  |
| Sme maldingan inschakolon?                                                                                                    |  |
| Wanneer nieuwe informatie beschikbaar is (zoals uitslagen of berichten), sturen we een sms-bericht naar uw                                                        |  |
| mobiele telefoon.                                                                                                    |  |
| Ja Nee                                                                                                    |  |
|                                                                                                    |  |
| Mobiel telefoonnummer                                                                                                    |  |
| Uw mobiele telefoonnummer wordt gebruikt voor meldingen. Wij delen uw mobiele telefoonnummer met<br>niemand.                                                      |  |
| BIL CRIME RED                                                                                                    |  |
| Voorbeeld: 0612345678                                                                                                    |  |
|                                                                                                    |  |
| Voer mobiel telefoonnummer nogmaals in                                                                                                    |  |
| 06-25932879                                                                                                    |  |
|                                                                                                    |  |
| Inloggen                                                                                                    |  |
|                                                                                                    |  |
|                                                                                                    |  |
| Constant in de                                                                                                    |  |
| W App Store P Googe Play                                                                                                    |  |
| Veelgestelde vragen Privacybeleid Algemene voorwaarden                                                                                                    |  |
|                                                                                                    |  |

- Emailmeldingen inschakelen?

Ja/Nee (kies voor één van beide antwoorden)

- E-mailadres

Voer hier uw e-mailadres in. (het kan zijn dat uw mailadres al is ingevuld, controleer dan of dit het juiste mailadres is)

### - Type uw e-mailadres nogmaals

Voer hier uw e-mailadres nogmaals in ter bevestiging.

### - Mobiel telefoonnummer

Voer hier uw mobiele telefoonnummer in <u>zonder</u> tussenstreepjes, zie het voorbeeld in het scherm hierboven. Staat uw telefoonnummer al ingevuld? Het is mogelijk dat er dan nog een tussenstreepje staat. Haal dan het streepje weg. Anders krijgt u een foutmelding. Controleer ook of het nummer klopt.

Na het invoeren/controleren van de gegevens klikt u op de gele knop 'Inloggen'.

10. U komt nu bij het volgende venster 'Algemene voorwaarden mijnMCL'.

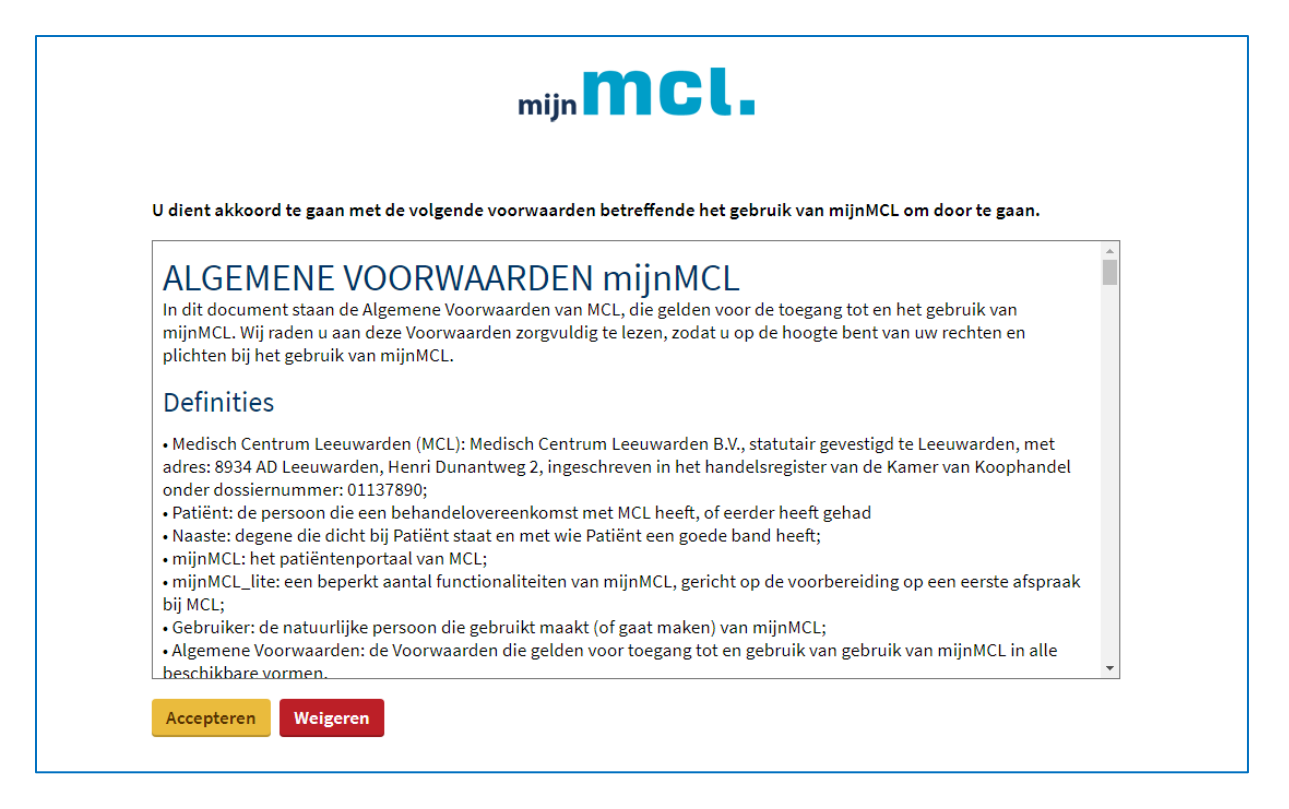

Als u akkoord gaat met de voorwaarden klikt u op '**Accepteren**' en bent u ingelogd in mijnMCL.

## Volledige of beperkte toegang?

Is uw identiteit nog niet gecontroleerd in het MCL, dan kan het zijn dat u nog een "voorlopig" account heeft. U heeft dan beperkt toegang tot mijnMCL. U ziet wel uw persoonlijke gegevens zoals adres, telefoonnummer etc, en uw afspraken en vragenlijsten. Pas als uw identiteit door een medewerker is vastgesteld, krijgt u ook toegang tot bijvoorbeeld uw medische gegevens en overige functies in mijnMCL.